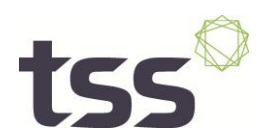

## Ordering process in CCIS for webLogger II and webLogger II Dry-Ice

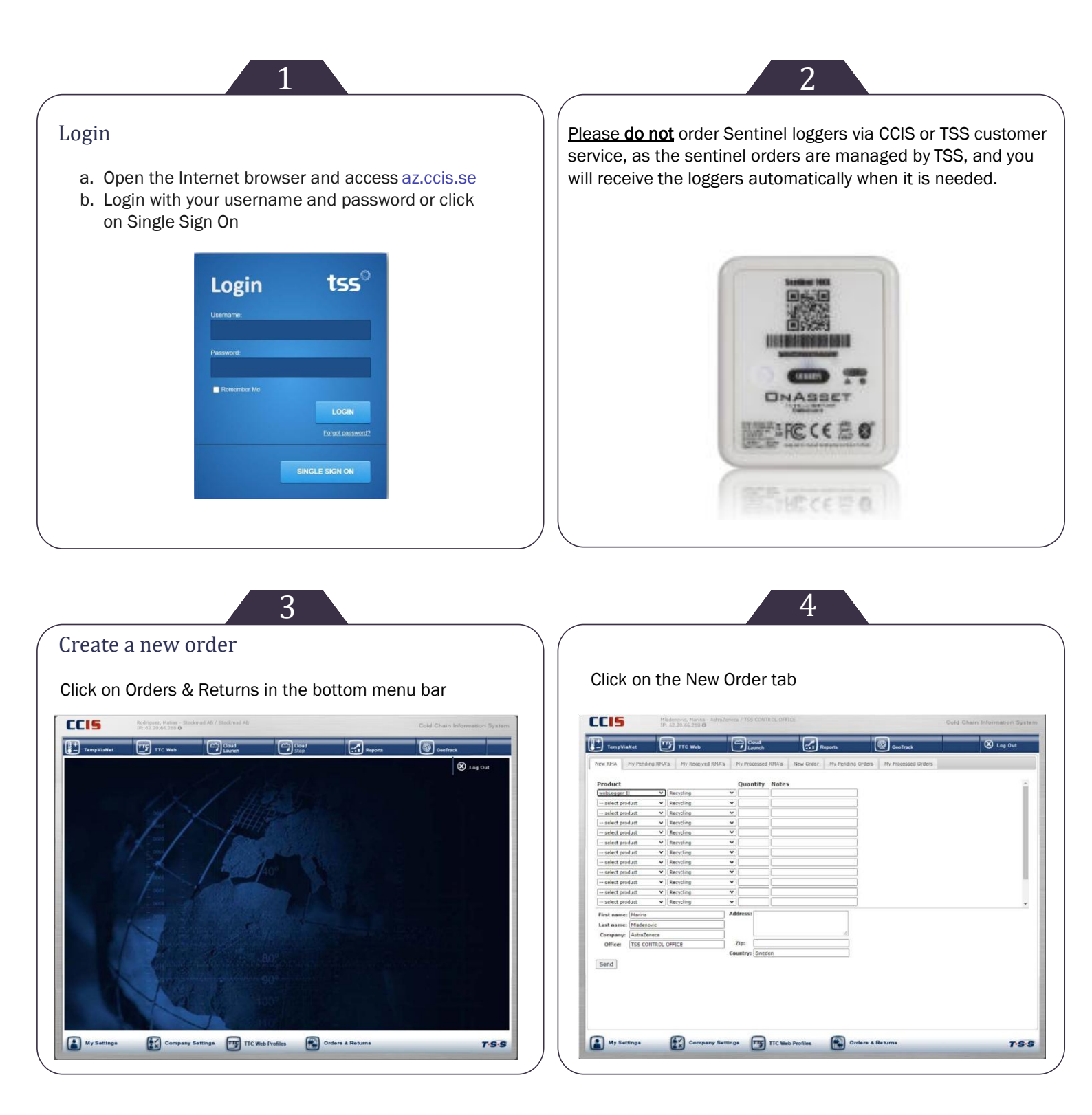

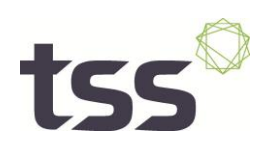

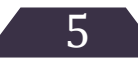

- a. Select the type of the device from the drop-down list.
- b. Add the required quantity.
- c. Please add the word "Global PO" in the notes field if you are ordering against the Global.

| ew RMA              | My Pending RMA  | s My Received RMA's   |                                     | My Processed RMA's |                                | New Order   | My Pending Orders | My |
|---------------------|-----------------|-----------------------|-------------------------------------|--------------------|--------------------------------|-------------|-------------------|----|
| Product             |                 | Quantity              | Notes                               |                    |                                |             |                   |    |
| webLogger II $\sim$ |                 | 100                   | peelable labels, preset start delay |                    | t start delay                  |             |                   |    |
| select pro          | duct 🗸 🗸        |                       |                                     |                    |                                |             |                   |    |
| select pro          | duct 🗸          |                       |                                     |                    |                                |             |                   |    |
| select product V    |                 |                       |                                     |                    |                                |             |                   |    |
| select pro          | duct 🗸          |                       |                                     |                    |                                |             |                   |    |
| select pro          | duct 🗸          |                       |                                     |                    |                                |             |                   |    |
| select pro          | duct 🗸 🗸        |                       |                                     |                    |                                |             |                   |    |
| select product V    |                 |                       |                                     |                    |                                |             |                   |    |
| select product V    |                 |                       |                                     |                    |                                |             |                   |    |
| select product V    |                 |                       |                                     |                    |                                |             |                   |    |
| select pro          | duct 🗸          |                       |                                     |                    |                                |             |                   |    |
| select pro          | duct 🗸 🗸        |                       |                                     |                    |                                |             |                   |    |
| First name:         | Anita           |                       |                                     | Address:           | AZ Campus M                    | acclesfield |                   |    |
| Last name:          | Leposa          | Leposa<br>AstraZeneca |                                     |                    |                                |             |                   |    |
| Company:            | AstraZeneca     |                       |                                     |                    |                                |             |                   |    |
| Office:             | Macclesfield AZ |                       |                                     | Zip:               | SK10 5TL                       |             |                   |    |
|                     |                 |                       |                                     | Country:           | United Kingdom (Great Britain) |             |                   |    |
| Send                |                 |                       |                                     |                    |                                |             |                   |    |